# Kerberos mit ADFS 2.0 für Endbenutzer SAML SSO für Jabber - Konfigurationsbeispiel

## Inhalt

Einführung Voraussetzungen Anforderungen Verwendete Komponenten Hintergrundinformationen Konfiguration Überprüfen Fehlerbehebung

## Einführung

Dieses Dokument beschreibt, wie Kerberos mit Active Directory Federation Services (ADFS) 2.0 konfiguriert wird.

## Voraussetzungen

#### Anforderungen

Für dieses Dokument bestehen keine speziellen Anforderungen.

#### Verwendete Komponenten

Dieses Dokument ist nicht auf bestimmte Software- und Hardwareversionen beschränkt.

Die Informationen in diesem Dokument wurden von den Geräten in einer bestimmten Laborumgebung erstellt. Alle in diesem Dokument verwendeten Geräte haben mit einer leeren (Standard-)Konfiguration begonnen. Wenn Ihr Netzwerk in Betrieb ist, stellen Sie sicher, dass Sie die potenziellen Auswirkungen eines Befehls verstehen.

## Hintergrundinformationen

Für die SSO-Konfiguration (Single Sign On) der Endbenutzer Security Assertion Markup Language (SAML) muss Kerberos konfiguriert werden, damit die Endbenutzer-SAML SSO für

Jabber mit der Domänenauthentifizierung arbeiten kann. Wenn SAML SSO mit Kerberos implementiert wird, übernimmt das Lightweight Directory Access Protocol (LDAP) die gesamte Autorisierung und Benutzersynchronisierung, während Kerberos die Authentifizierung übernimmt. Kerberos ist ein Authentifizierungsprotokoll, das in Verbindung mit einer LDAP-fähigen Instanz verwendet werden soll.

Bei Microsoft Windows- und Macintosh-Computern, die einer Active Directory-Domäne angehören, können sich Benutzer problemlos bei Cisco Jabber anmelden, ohne einen Benutzernamen oder ein Kennwort eingeben zu müssen. Es wird nicht einmal ein Anmeldebildschirm angezeigt. Benutzer, die nicht bei der Domäne auf ihrem Computer angemeldet sind, sehen immer noch ein Standard-Anmeldeformular.

Da bei der Authentifizierung ein einzelnes Token verwendet wird, das von den Betriebssystemen übergeben wird, ist keine Umleitung erforderlich. Das Token wird anhand des konfigurierten Key Domain Controller (KDC) überprüft. Wenn es gültig ist, ist der Benutzer angemeldet.

## Konfiguration

Hier ist die Prozedur zur Konfiguration von Kerberos mit ADFS 2.0.

- 1. Installieren Sie Microsoft Windows Server 2008 R2 auf einem Computer.
- 2. Installieren Sie Active Directory Domain Services (ADDS) und ADFS auf demselben Computer.
- 3. Installieren Sie Internetinformationsdienste (IIS) auf dem Computer, auf dem Microsoft Windows Server 2008 R2 installiert ist.
- 4. Erstellen Sie ein selbstsigniertes Zertifikat für IIS.
- 5. Importieren Sie das selbstsignierte Zertifikat in IIS, und verwenden Sie es als HTTPS-Serverzertifikat.
- 6. Installieren Sie Microsoft Windows7 auf einem anderen Computer, und verwenden Sie es als Client.

Ändern Sie den Domain Name Server (DNS) auf den Computer, auf dem ADDS installiert ist.

Fügen Sie diesen Computer der Domäne hinzu, die Sie bei der Installation von ADDS erstellt haben.

Klicken Sie auf **Start**.Klicken Sie mit der rechten Maustaste auf **Computer**.Klicken Sie auf **Eigenschaften**.Klicken Sie rechts im Fenster auf **Einstellungen ändern**.Klicken Sie auf die **Registerkarte Computername**.Klicken Sie auf **Ändern**.Fügen Sie die von Ihnen erstellte Domäne hinzu.

|                                                                                                    |                                 |        |                                                             | and the second second second second second second second second second second second second second second second | In the second second second second second second second second second second second second second second second | rasnaikn S                       |
|----------------------------------------------------------------------------------------------------|---------------------------------|--------|-------------------------------------------------------------|----------------------------------------------------------------------------------------------------|----------------------------------------------------------------------------------------------------|----------------------------------|
| ystem Properties                                                                                                    |                                 | 8      | User Management                                             | t 👻 Bulk Administration                                                                                          | Help                                                                                                    |                                  |
| Computer Name/Domain Changes                                                                                                    |                                 | ote    |                                                             |                                                                                                    |                                                                                                    |                                  |
| You can change the name and the membership of this<br>computer. Onanges might affect access to network resources.<br>More information |                                 |        |                                                             |                                                                                                    |                                                                                                    |                                  |
| Computer name:                                                                                                    |                                 | y/s    | Security   System                                           | •                                                                                                    | Search Control                                                                                                  | Panel                            |
| JabberPC1                                                                                                    |                                 |        |                                                             |                                                                                                    |                                                                                                    |                                  |
| Full computer name:<br>JabberPC1 mangolab.com                                                                                         |                                 |        | s edition                                                   | about your compu                                                                                                 | ter                                                                                                    |                                  |
| Member of<br>Domain:<br>mangolab.com<br>Workgroup:                                                                                    | More                            | s ID   | right © 2009 Microso<br>ce Pack 1<br>nore features with a n | ft Corporation. All rights<br>ew edition of Windows 7                                                            | reserved.                                                                                                    | <b>*</b>                         |
|                                                                                                    | OK Cancel                       | Apply  | ıg:<br>essor:<br>lied memory (RAM):<br>:m type:             | System rating is not av<br>Intel(R) Xeon(R) CPU E<br>2.00 GB<br>64-bit Operating Syster                          | ailable<br>7- 2870 @ 2.40GHz 2.                                                                                 | 40 GHz                           |
|                                                                                                    |                                 |        | and Touch:                                                  | No Pen or Touch Input                                                                                            | is available for this Dis                                                                                       | play                             |
| Cisco Unified Commun                                                                                                    |                                 | Compu  | uter name, domain, and                                      | workproup settings                                                                                               |                                                                                                    |                                  |
| upport please visit our ]                                                                                                    |                                 | Co     | mputer name:                                                | JabberPC1                                                                                                    |                                                                                                    | Change settings                  |
| 1000                                                                                                    |                                 | Ful    | computer name:                                              | JabberPC1.mangolab.c                                                                                             | om                                                                                                    | • • • •                          |
|                                                                                                    |                                 | Cor    | mputer description:                                         | JabberPC1                                                                                                    |                                                                                                    |                                  |
| See                                                                                                    | also                            | Do     | main:                                                       | mangolab.com                                                                                                    |                                                                                                    |                                  |
| Act                                                                                                    | ion Center                      | Window | ws activation                                               |                                                                                                    |                                                                                                    |                                  |
| Wir                                                                                                    | ndows Update                    | Wir    | ndows is activated                                          |                                                                                                    |                                                                                                    | ask for ,                        |
| Per<br>Too                                                                                                    | formance Information and<br>ols | d Pro  | duct ID: 00371-221-876                                      | 7124-86146 Change p                                                                                              | roduct key                                                                                                    | genuine<br>Microsoft<br>software |

7. Überprüfen Sie, ob der Kerberos-Dienst auf beiden Computern generiert wird.

Melden Sie sich als Administrator auf dem Servercomputer an, und öffnen Sie die Eingabeaufforderung. Führen Sie dann die folgenden Befehle aus:

cd \windows\System32Klist-Tickets

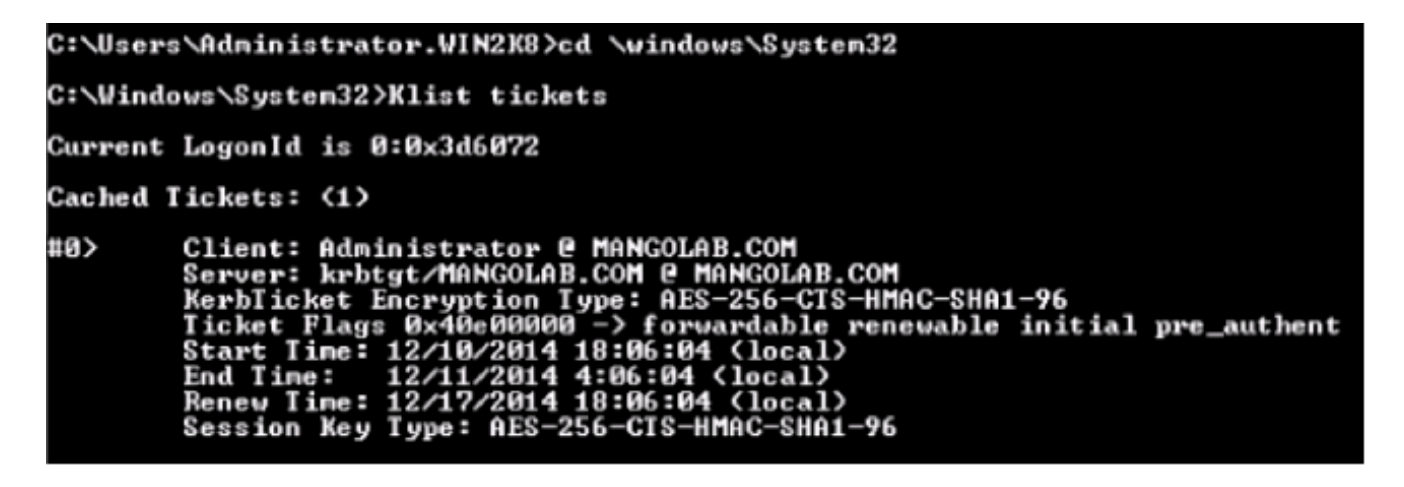

Melden Sie sich als Domänenbenutzer auf dem Client-Computer an, und führen Sie die gleichen Befehle aus.

| :\Users\rashaikh>cd \windows\System32                                                                                                    |
|----------------------------------------------------------------------------------------------------|
| ::\Windows\System32>Klist tickets                                                                                                    |
| Aurrent LogonId is 0:0x558ba                                                                                                    |
| Cached Tickets: <5>                                                                                                    |
| HD> Client: rashaikh @ MANGOLAB.COM<br>Server: krbtgt/MANGOLAB.COM @ MANGOLAB.COM<br>KerbIicket Encryption Type: AES-256-CIS-HMAC-SHA1-96<br>Ticket Flags 0x60a00000 -> forwardable forwarded renewable pre_authent<br>Start Time: 12/10/2014 18:35:23 (local><br>End Time: 12/11/2014 4:34:59 (local><br>Renew Time: 12/17/2014 18:34:59 (local><br>Session Key Type: AES-256-CIS-HMAC-SHA1-96 |
| H)> Client: rashaikh @ MANGOLAB.COM<br>Server: krbtgt/MANGOLAB.COM @ MANGOLAB.COM<br>KerbTicket Encryption Type: AES-256-CTS-HMAC-SHA1-96<br>Ticket Flags Øx40e00000 -> forwardable renewable initial pre_authent<br>Start Time: 12/10/2014 18:34:59 (local><br>End Time: 12/11/2014 4:34:59 (local><br>Renew Time: 12/17/2014 18:34:59 (local><br>Session Key Type: AES-256-CTS-HMAC-SHA1-96   |
| 12> Client: rashaikh @ MANGOLAB.COM<br>Server: LDAP/win2k8.mangolab.com/mangolab.com @ MANGOLAB.COM<br>KerbTicket Encryption Type: AES-256-CTS-HMAC-SHA1-96<br>Ticket Flags 0x40a40000 -> forwardable renewable pre_authent ok as_dele                                                                                                    |
| Start Time: 12/10/2014 19:05:15 (local)<br>End Time: 12/11/2014 4:34:59 (local)<br>Renew Time: 12/17/2014 18:34:59 (local)<br>Session Key Type: AES-256-CTS-HMAC-SHA1-96                                                                                                    |
| Client: rashaikh @ MANGOLAB.COM<br>Server: HITP/win2k8.mangolab.com @ MANGOLAB.COM<br>KerbTicket Encryption Type: AES-256-CTS-HMAC-SHA1-96<br>Ticket Flags Øx40a40000 -> forwardable renewable pre_authent ok_as_dele                                                                                                    |
| Start Time: 12/10/2014 18:35:23 (local)<br>End Time: 12/11/2014 4:34:59 (local)<br>Renew Time: 12/17/2014 18:34:59 (local)<br>Session Key Type: AES-256-CTS-HMAC-SHA1-96                                                                                                    |
| 14> Client: rashaikh @ MANGOLAB.COM<br>Server: LDAP/win2k8.mangolab.com @ MANGOLAB.COM<br>KerbTicket Encryption Type: AES-256-CTS-HMAC-SHA1-96<br>Ticket Flags Øx40a40000 -> forwardable renewable pre_authent ok_as_dele                                                                                                    |
| Start Time: 12/10/2014 18:35:05 (local)<br>End Time: 12/11/2014 4:34:59 (local)<br>Renew Time: 12/17/2014 18:34:59 (local)<br>Session Key Type: AES-256-CIS-HMAC-SHA1-96                                                                                                    |
| C:\Windows\System32>                                                                                                    |

8. Erstellen Sie die ADFS Kerberos-Identität auf dem Computer, auf dem Sie ADDS installiert haben.

Der Microsoft Windows-Administrator, der sich bei der Microsoft Windows-Domäne angemeldet hat (z. B. als <Domänenname>\administrator), erstellt die ADFS Kerberos-Identität. Der ADFS-HTTP-Service muss eine Kerberos-Identität aufweisen, die als Service Principal Name (SPN) bezeichnet wird. Dieses Format hat folgende Eigenschaften: HTTP/DNS\_Name\_of\_ADFS\_Server. Dieser Name muss dem Active Directory-Benutzer zugeordnet werden, der die ADFS-HTTP-Serverinstanz darstellt. Verwenden Sie das Microsoft Windows **setspn**-Dienstprogramm, das standardmäßig auf einem Microsoft Windows 2008-Server verfügbar sein sollte.

Vorgehensweise Registrieren Sie die SPNs für den ADFS-Server. Führen Sie auf dem Active Directory-Domänencontroller den Befehl **setspn aus**.

Wenn beispielsweise der ADFS-Host **adfs01.us.renovations.com** ist und die Active Directory-Domäne **US.RENOVATIONS.COM** ist, lautet der Befehl:

```
setspn -a HTTP/adfs01.us.renovations.com
```

Der **HTTP**/Teil des SPN gilt, obwohl der Zugriff auf den ADFS-Server in der Regel über Secure Sockets Layer (SSL) erfolgt, d. h. HTTPS.

Überprüfen Sie, ob die SPNs für den ADFS-Server mit dem Befehl **setspn** korrekt erstellt wurden und zeigen Sie die Ausgabe an.

setspn -L

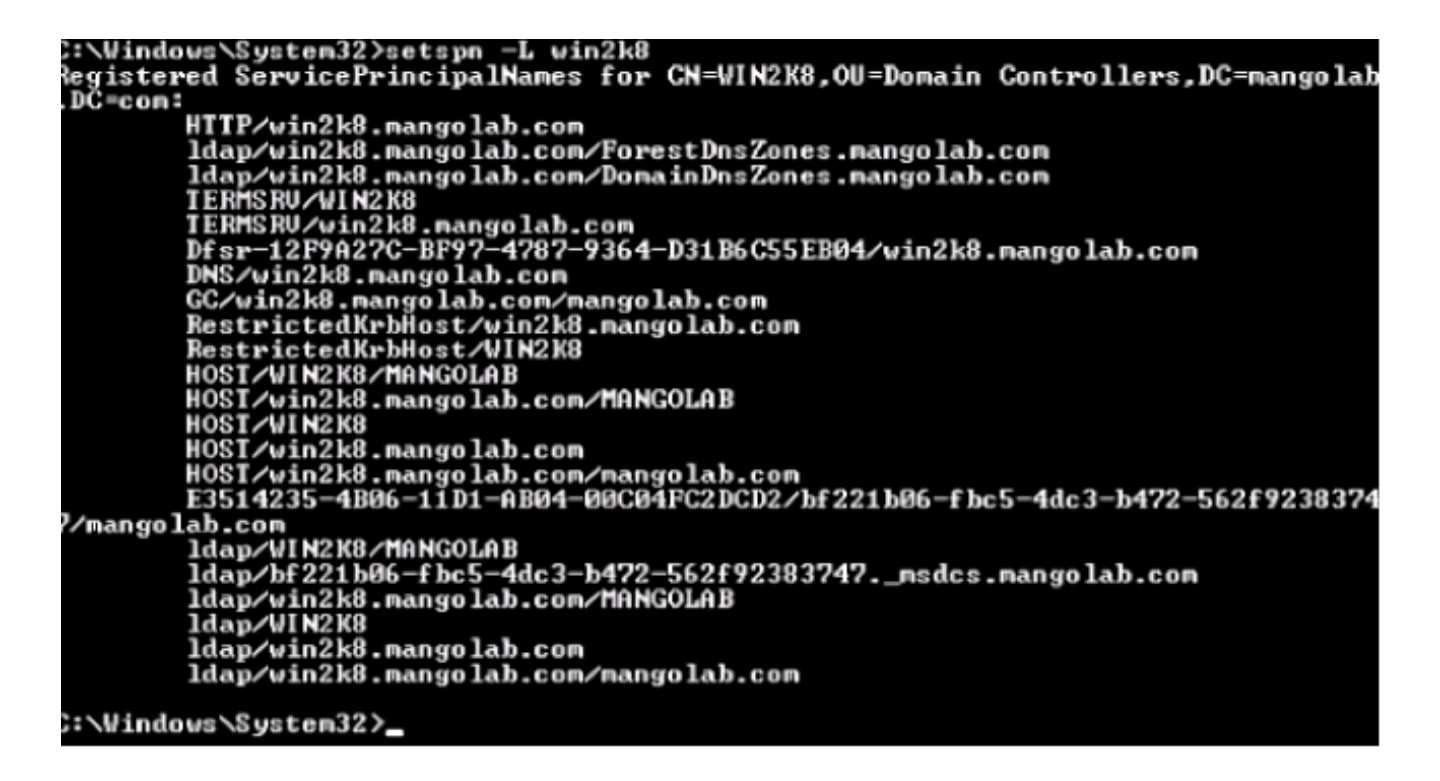

9. Konfigurieren Sie die Browsereinstellungen des Microsoft Windows-Clients.

Navigieren Sie zu **Extras > Internetoptionen > Erweitert**, um die integrierte Windows-Authentifizierung zu aktivieren.

Aktivieren Sie das Kontrollkästchen Integrierte Windows-Authentifizierung aktivieren:

| Internet Options                                                                                                    |
|----------------------------------------------------------------------------------------------------|
| General Security Privacy Content Connections Programs Advanced                                                                                                    |
| Settings                                                                                                    |
| <ul> <li>Allow active content from CDs to run on My Computer*</li> <li>Allow active content to run in files on My Computer*</li> <li>Allow software to run or install even if the signature is inv.</li> <li>Block unsecured images with other mixed content</li> <li>Check for publisher's certificate revocation</li> <li>Check for server certificate revocation*</li> <li>Check for signatures on downloaded programs</li> <li>Do not save encrypted pages to disk</li> <li>Empty Temporary Internet Files folder when browser is ck</li> <li>Fnable DOM Storage</li> <li>Enable Integrated Windows Authentication*</li> <li>Enable native XMLHTTP support</li> <li>Enable SmartScreen Filter</li> <li>*Takes effect after you restart Interpet Evolorer</li> </ul> |
| Pactors advanced cettings                                                                                                    |
| Reset Internet Explorer's settings to their default Reset                                                                                                    |
| You should only use this if your browser is in an unusable state.                                                                                                    |
| OK Cancel Apply                                                                                                    |

Navigieren Sie zu Extras > Internetoptionen > Sicherheit > Lokales Intranet > Benutzerdefiniert.. um die Option Automatische Anmeldung nur in der Intranetzone auszuwählen.

| General       Security       Privacy       Connections       Programs       Advanced         Select a zone to view or change security settings.       Internet       Security is settings       Image: Security Settings       Image: Security Setings       Image: Security Settings       Image: | Internet Options                                                                                                    | - = ≥ C × 🗰 Cisco Unified Serviceability ×                                                                                                    |
|----------------------------------------------------------------------------------------------------|----------------------------------------------------------------------------------------------------|----------------------------------------------------------------------------------------------------|
| OK Cancel Apply OK Cancel                                                                                                    | General       Security       Privacy       Content       Connections       Programs       Advanced         Select a zone to view or change security settings.         Image: Security and the security settings.         Internet       Local intranet       Trusted sites       Restricted sites         Internet       Local intranet       Trusted sites       Restricted sites         Image: Content will be security level for this zone       Stes       Stes         Security level for this zone       Alowed levels for this zone       Stes         Alowed levels for this zone:       Alowed levels for this zone:       Stes         Security level for this zone       Alowed levels for this zone:       Stes         Image: Alowed levels for this zone:       Alowed levels for this zone:       Stes         Image: Alowed level for this zone:       Alowed levels for this zone:       Stes         Image: Alowed level for this zone:       Alowed level for this zone:       Stes         Image: Alowed level for this zone:       Alowed level for this zone:       Stes         Image: Alowed level for this zone:       Alowed level for this zone:       Alowed level for this zone:         Image: Alowed level for this zone:       Alowed level for this zone:       Alowed level for this zone:         Image: Alowed level for this zone:       S | Image: Cisco Unified Serviceability       X         Recurity Settings - Local Intranet Zone       Image: Cisco Unified Serviceability         Settings       Disable         Enable       Enable         Scripting of Java applets       Disable         Disable       Enable         Scripting of Java applets       Disable         Enable       Prompt         User Authentication       Logon         Automatic logon only in Intranet zone       Automatic logon with Current User name and password         Prompt for user name and password       Image: Cisco Unified Serviceability         *Takes effect after you restart Internet Explorer       Reset custom settings         Reset to:       Medum-low (default)       Reset         OK       Cancel |

Navigieren Sie zu **Extras > Internetoptionen > Sicherheit > Lokales Intranet > Sites > Erweitert**, um die IDP-URL (Intrusion Detection & Prevention) zu lokalen Intranet-Sites hinzuzufügen.

**Hinweis**: Aktivieren Sie alle Kontrollkästchen im Dialogfeld Lokales Intranet, und klicken Sie auf die **Registerkarte Erweitert**.

| Internet Options                                                                                                    | ► 🖴 🗟 Č 🗙 🛲 Cisco Unified Serviceability 🗙                                                                                                    |
|----------------------------------------------------------------------------------------------------|----------------------------------------------------------------------------------------------------|
| General       Security       Privacy       Content       Connections       Programs       Advance         Select a zone to view or change security settings.       Image: Content image: Content image: C | Image: Contract intranet       Image: Contract intranet         Image: Contract intranet       Image: Contract intranet         Image: Contract intranet       Image: Contract intranet         Image: Contract intranet       Image: Contract intranet         Image: Contract intranet       Image: Contract intranet         Image: Contract intranet       Image: Contract intranet         Image: Contract intranet       Image: Contract intranet         Image: Contract intranet       Image: Contract intranet         Image: Contract intranet       Image: Contract intranet         Image: Contract intranet       Image: Contract intranet         Image: Contract intranet       Image: Contract intranet |
| Appropriate for websites on your local network     (Intranet)     Most content will be run without prompting you     Unsigned ActiveX controls will not be downloaded     Same as Medium level without prompts     Enable Protected Mode (requires restarting Internet Explorer)     Custom level     Default level     Reset all zones to default level     OK Cancel Apply                                                                                                    | You can add and remove websites from this zone. All websites in<br>this zone will use the zone's security settings.<br>Add this website to the zone:<br>Websites:<br>https:// <hostname idp="" of=""><br/>Remove<br/>Remove<br/>Close</hostname>                                                                                                    |

Navigieren Sie zu Extras > Sicherheit > Vertrauenswürdige Sites > Sites, um die CUCM-

Hostnamen vertrauenswürdigen Sites hinzuzufügen:

| Internet Options                                                          | - = ≥ C × O sso-44.com ×                                                                                                    |
|---------------------------------------------------------------------------|----------------------------------------------------------------------------------------------------|
| General Security Privacy Content Connections Programs Advanced            |                                                                                                    |
| Select a zone to view or change security settings.                        | Trusted sites                                                                                                    |
| Internet Local intranet Trusted sites Restricted sites                    | You can add and remove websites from this zone. All websites in this zone will use the zone's security settings.                                 |
| Trusted sites                                                             | Add this website to the zone:                                                                                                    |
| This zone contains websites that you trust not to damage your computer or | Add                                                                                                    |
| your files.                                                               | Websites:                                                                                                    |
| Tou nave websites in this zone.                                           | https:// CUCM1.domainname.com Remove                                                                                                    |
| Allowed levels for this zone All                                          | https:// CUCM2.domainname.com                                                                                                    |
| - I - Medium                                                              | 2.5                                                                                                    |
| <ul> <li>Prompts before downloading potentially unsafe</li> </ul>         |                                                                                                    |
| Content     Unsigned ActiveX controls will not be downloaded              | Require server verification (https:) for all sites in this zone                                                                                  |
|                                                                           |                                                                                                    |
| Enable Protected Mode (requires restarting Internet Explorer)             | Close                                                                                                    |
| Custom level Default level                                                |                                                                                                    |
|                                                                           | and local country laws governing import, export, transfer and use. De<br>with U.S. and local country laws. By using this product you agree to co |
| Reset all zones to default level                                          | und at our Export Compliance Product Rep                                                                                                    |
|                                                                           | ur <u>Unified Communications System Docum</u> Loading, please                                                                                    |
| OK Cancel Apply                                                           |                                                                                                    |

# Überprüfen

In diesem Abschnitt wird erläutert, wie Sie überprüfen, welche Authentifizierung (Kerberos- oder NT LAN Manager-(NTLM-)Authentifizierung) verwendet wird.

- 1. Laden Sie das <u>Tool</u> "<u>Ordner</u>" auf Ihren Client-Computer herunter und installieren Sie es.
- 2. Schließen Sie alle Internet Explorer-Fenster.
- 3. Führen Sie das Tool Ordner aus, und überprüfen Sie, ob die Option **Datenverkehr erfassen** im Menü Datei aktiviert ist.

Fiddler agiert als Pass-Through-Proxy zwischen dem Client-Computer und dem Server und überwacht den gesamten Datenverkehr, der Ihre Internet Explorer-Einstellungen vorübergehend wie folgt festlegt:

| Local Area                                         | Network (LA                                                                                   | AN) Settings                                                                                                    | -     | 23                   |
|----------------------------------------------------|-----------------------------------------------------------------------------------------------|----------------------------------------------------------------------------------------------------|-------|----------------------|
| Automa<br>Automa<br>use of r<br>Auto<br>Use<br>Add | tic configuration<br>tic configuration<br>manual setting<br>omatically deter<br>automatic con | ion<br>ion may override manual settings. To<br>gs, disable automatic configuration.<br>ect settings<br>nfiguration script | ensu  | re the               |
| Proxy s<br>Use<br>dial-                            | erver<br>a proxy serve<br>up or VPN cor<br>ings                                               | er for your LAN (These settings will no<br>nnections).                                                                    | t app | ly to                |
| Servers                                            | Type<br>HTTP:<br>Secure:<br>FTP:<br>Socks:                                                    | Proxy address to use          127.0.0.1         127.0.0.1         same proxy server for all protocols                     |       | Port<br>8888<br>8888 |
| Exception                                          | Do not use p<br><-loopback                                                                    | proxy server for addresses beginning<br>k> ons (; ) to separate entries.                                                  | with: | *                    |

- 4. Öffnen Sie Internet Explorer, rufen Sie die URL des CRM-Servers (Customer Relationship Management) auf, und klicken Sie auf einige Links, um Datenverkehr zu generieren.
- 5. Rufen Sie das Hauptfenster der Ordner auf, und wählen Sie eines der Frames aus, in dem das Ergebnis 200 (Erfolg) lautet:

| O Fid         | dler Web I | Debugger     |                     |                                                               |                                                                                                    | x     |
|---------------|------------|--------------|---------------------|---------------------------------------------------------------|----------------------------------------------------------------------------------------------------|-------|
| E21a          | Edia Dud   | Teels        | Mana Hala OFT 6     | and Placetain                                                 |                                                                                                    |       |
| rite          | cont Man   | 65 10005     | view nep or se      | Bull Geoenge                                                  |                                                                                                    |       |
| Q +9          | Replay 2   | X - 🕨 Go     | 🗣 Stream 🌆 Deci     | ode 🔰 Keep: All sessions 👻 🕀 Any Proce                        | is 🌺 Find 🔣 Save 🔢 🔞 🏈 🏉 Browse 🔹 🛠 Clear Cache 🎢 TextWizard 🕼 Tearoff 🛛 MSDN Search                                | E.    |
|               | Result     | Protocol     | Host                | URL ^                                                         | 🕐 Statistics 👫 Inspectors 🛫 AutoResponder 🎯 Composer 🔽 Pitters 🗉 Log 🚍 Timeline                                     |       |
| 0             | 200        | HTTP         | save defenitureer   | 244 with 260 and with 000 the part of the second states 1 202 | Headers TectWess WebForms HexWess Auth Cookies Raw JSON XNL                                                         |       |
| 632           | 200        | HTTP         | www.default-searc   | Reid=176baid=1009itype=r6yer=1307;                            | Ka Provu-Authorization Header is present                                                                            |       |
| (f) 3         | 200        | HTTP         | Tunnel to           | vos-cm35.sso-44.com/443                                       | No Prosy-Adenor Falleron Header To present.                                                                         | A .   |
| 634           | 200        | HTTPS        | vos-cm35.ssp-44.com | 1                                                             | Authorization Header (Negotiate) appears to contain a Kerberos tickets                                              |       |
| 55            | 302        | HTTPS        | vos-cm35.sso-44.com | (conadmin/showHome.do                                         | 30 82 06 03 A0 30 30 2E 06 09 2A 86 48 82 F7 12 0 00* H +.                                                          |       |
| 56            | 302        | HTTPS        | vos-cm35.sso-44.com | /ssosp/samillogin?relayurl=%2Fccmadmir                        | 28 06 01 04 01 82 37 02 02 1E 06 0A 28 06 01 04 + 7                                                                 |       |
| 曲7            | 200        | HTTP         | Tunnel to           | vos-cm44.sso-44.com/443                                       | 01 02 37 02 02 0A A2 02 05 CD 04 02 05 C9 60 02 . 74 .1E                                                            |       |
| 58            | 302        | HTTPS        | vos-cm44.sso-44.com | /ad/s/is/PSAMLRequest=nVLLbtswELznKv                          | 82 05 84 30 82 05 80 A0 03 02 01 05 A1 03 02 01 . '0 . '                                                            |       |
| 2 9           | 401        | HTTPS        | vos-m44.ssp-44.com  | ladisikia thintercated PSAM Beruester                         | 0E A2 07 03 05 00 20 00 00 00 A3 82 04 3E 61 82                                                                     |       |
| 10            | 200        | HTTPS        | vos-cm44.sso-44.com | /adfs/ls/auth/integrated/?SAMLRequestr                        | 53 4F 20 34 34 2E 43 4F 40 A2 26 30 24 A0 03 02 50-44.COM4605                                                       |       |
| (f) 11        | 200        | HTTP         | Tunnel to           | vos-cm35.sso-44.com:8443                                      | 73 20 63 60 34 34 26 73 73 6F 20 34 34 26 63 6F s-cm44.sso-44.co                                                    |       |
| 212           | 302        | HTTPS        | vos-cm35.sso-44.c   | /ssosp/sami/S50/alias/vos-cm35.sso-44.c                       | 60 A3 92 03 F7 30 92 03 F3 A0 03 02 01 17 A1 03 md .+0 .0                                                           |       |
| 5 13          | 302        | HTTPS        | vos-cm35.sso-44.c   | /ssospirelay                                                  | aa 17 na ad 20 9a ne E7 ee de Ee no e7 en ne et 3 1 5 46 ha                                                         | -     |
| <b>\$\$14</b> | 200        | HTTPS        | vos-cm35.sso-44.c   | (conadmin/showhtome.do                                        | Get SyntaxWew Transformer Headers TextWew InageWew HexWew WebWew Auth Cach                                          | ing   |
| 凸 15          | 200        | HTTP         | Tunnel to           | vos-cm35.sso-44.com/8443                                      | Contine Day ISON XM                                                                                                 | - 1   |
| 16            | 200        | HTTP         | Tunnel to           | vos-cm35.sso-44.com/8443                                      |                                                                                                    | -     |
| 曲 17          | 200        | HTTP         | Tunnel to           | vos-cm35.sso-44.com:8443                                      | Response Headers (How) Header Octivito                                                                              |       |
| m 18          | 200        | HTTP         | Tunnel to           | vos-cm35.sso-44.com:8443                                      | HTTP/1.1 200 UK                                                                                                    |       |
| <u>m</u> 19   | 200        | HTTP         | Tunnel to           | vos-cm35.sso-44.com:8443                                      | Cache                                                                                                    | -     |
| <u>m</u> 20   | 200        | HTTP         | Tunnel to           | vos-cm35.sso-44.com/0443                                      | Cache-Control: no-cache                                                                                             | UU .  |
| m 21          | 200        | HTTP         | Tunnel to           | vos-cm35.sso-94.com/8443                                      | Evolution of                                                                                                    |       |
| 4             |            | - In the     | Ti post so          | 100 CH IS COL 01 CONVOLD?                                     | Drama: nurarhe                                                                                                    | •     |
| DUGE          | xec] ALT+0 | 2 > type HEI | JP                  |                                                               | ۲                                                                                                    |       |
| Hit Car       | hains 1    | al Descen    | 110                 | himmilium and an 44 confactories                              | i<br>Ak bekara dari 1904 M Damarkardi i Maradi mela Tadiasi AD 475 M di SAD 2016 - 2015 M S 400 M A 400 M A 400 M A |       |
| and Cab       | caring     | T A Proce    | 1/3                 | notes//vos-cinn4.sso-44.com/ad/s/s/ar                         | kriginke grade oprisering nederation in de tradingere zoone diveziet zoona diveziet and a second second second      | 294 J |

Wenn der Authentifizierungstyp NTLM ist, sehen Sie am Anfang des Frames **Negotiate - NTLMSSP**, wie hier gezeigt:

| 🕅 Statistics 🔛 Inspectors 🚿 AutoResponder 🗳 Request Builder 🔲 Filters 🗉 Log 🚍 Timeline |
|----------------------------------------------------------------------------------------|
| Headers TextView WebForms HexView Auth Raw XML                                         |
| No Proxy-Authorization Header is present.                                              |
| Authorization Header is present: Negotiate                                             |
| 4E 54 4C 4D 53 53 50 00 03 00 00 00 18 00 18 00 NTLMSSP                                |
| 48 00 00 00 10 00 10 00 58 00 00 00 10 00 10 00 HX                                     |
| 68 00 00 00 00 00 00 A8 00 00 05 82 88 A2 h                                            |
| 05 01 28 0A 00 00 0F 49 00 4E 00 54 00 57 00(I.N.T.W.                                  |

## Fehlerbehebung

Für diese Konfiguration sind derzeit keine spezifischen Informationen zur Fehlerbehebung verfügbar.